## 湘西职院单招考试学生端学习通使用手册

◆ 下载安装超星学习通

超星学习通支持 Android 和 iOS 两大移动操作系统。下载安装超 星学习通前,请确定您的设备符合系统要求。

可以通过以下途径下载安装超星学习通:

1. 扫描下面的二维码,转到对应链接下载 App 并安装(如用微信 扫描二维码请选择在浏览器打开)。

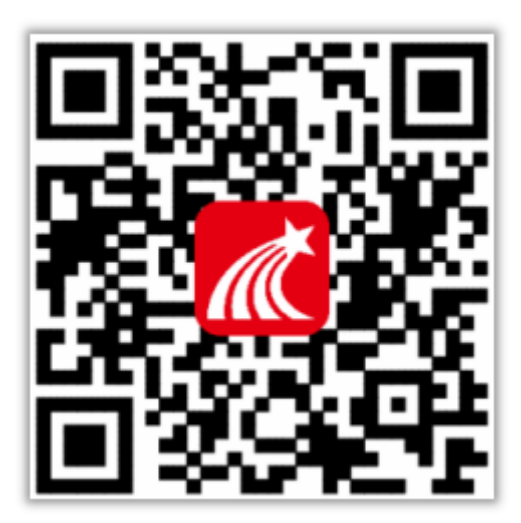

2. 移动设备浏览器访问链接: <u>http://app.chaoxing.com/</u>, 下载 并安装 App。

3. 应用市场搜索"学习通",下载并安装。

注意: Android 系统用户通过(2)(3)两种方式下载安装时若 提示"未知应用来源",请确认继续安装;iOS系统用户安装时若提 示"未受信任的企业:级开发者",请进入设置-通用-描述文件,选 择 信 任 Beijing Shiji Chaoxing Information Technology Development Co., Ltd.。

## ◆ 注册、登录学习通

对于首次使用学习通的同学,需要注册才能正常学习哦!之前学 习过尔雅课程的、并绑定了手机号的同学直接输入手机号和密码登录 就好啦<sup>~</sup>

注册具体操作流程如下:

打开安装好的学习通 App,可以看到如下图左的应用首页,点击 右下角的"我的",进入如下中图的界面,点击上方灰色头像,进入 注册登录界面,选择"新用户注册",输入手机号并获取验证码。

| <ul> <li>通先登录</li> </ul>               |             | <<br>您好    | 19 M    | < 新  | 用户注册  |
|----------------------------------------|-------------|------------|---------|------|-------|
| 课程 小姐<br>③ 最近使用                        |             | 欢迎来到学习通    |         | 手机号  |       |
| 1 笔记本                                  | >           | 200<br>200 | 忘记密码*   | 1024 | 民田检道明 |
| <ul> <li>▲ 云盘</li> <li>筐 线包</li> </ul> | >           |            |         |      | ¥-#   |
| O RH                                   | >           | BRAILE     | 学机验证验证单 |      |       |
|                                        |             | 1          |         |      |       |
|                                        | ¥2 <b>.</b> | 其他登录方      | ıt      |      |       |

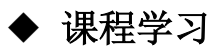

| 常用   | 门户                                                                 | 关注     | 微读  |                   |
|------|--------------------------------------------------------------------|--------|-----|-------------------|
| ::   | 应用广场                                                               |        |     | 邀请码               |
|      | 我的课程                                                               |        |     | >                 |
|      | 考试                                                                 |        |     | >                 |
|      | 教师课表                                                               |        |     | >                 |
|      | 学生课表                                                               |        |     | >                 |
|      | 知问                                                                 |        |     | >                 |
|      | 大雅相似度                                                              |        |     | >                 |
|      |                                                                    | ∠ 编辑常用 |     |                   |
| 最近使用 | ]                                                                  |        |     | 更多                |
|      | 通知(课程)                                                             |        |     | (+常用)             |
|      | )<br>)<br>)<br>)<br>)<br>)<br>)<br>)<br>)<br>)<br>)<br>)<br>)<br>) | )<br>เ | 公箱记 | ⊖<br><sup>™</sup> |

登录后,从首页右上角邀请码可进入课程列表。

方法一: 首页——邀请码——扫一扫, 扫描课程二维码:

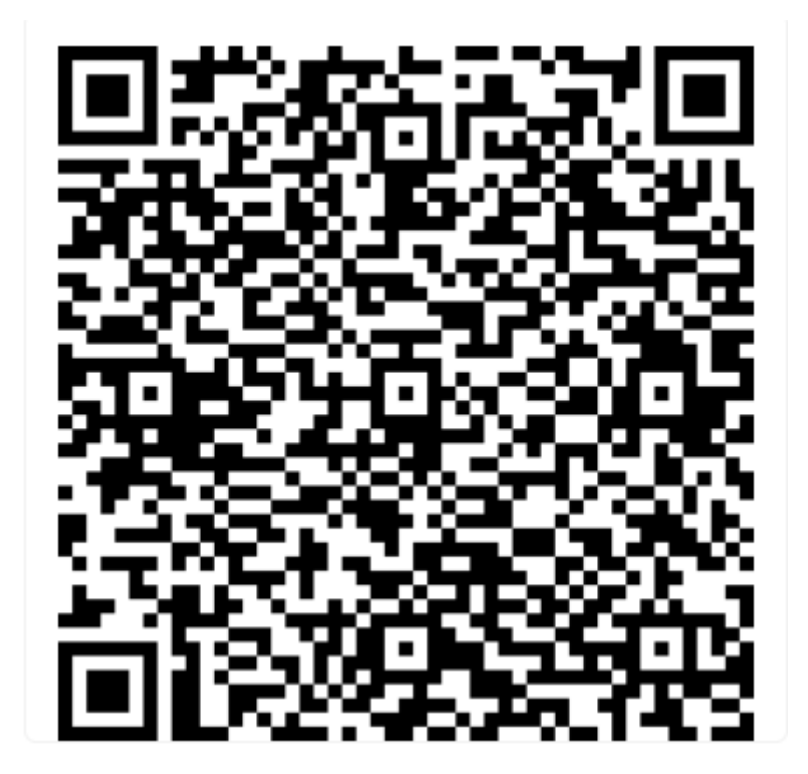

方法二:我的——邀请码——输入课程代码:73863539。

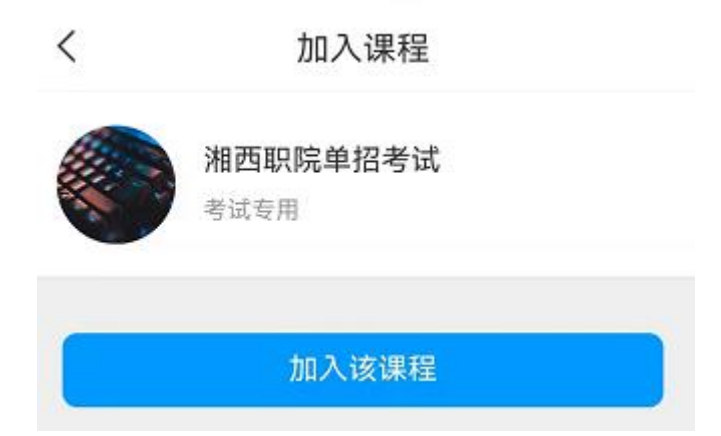

点加入该课程,即可进入课程学习界面。

## ◆ 参加课程自测

在"任务"栏——"更多-自测",可以看到课程题库的相关信息,点击"自测","新建自测"就可以啦。

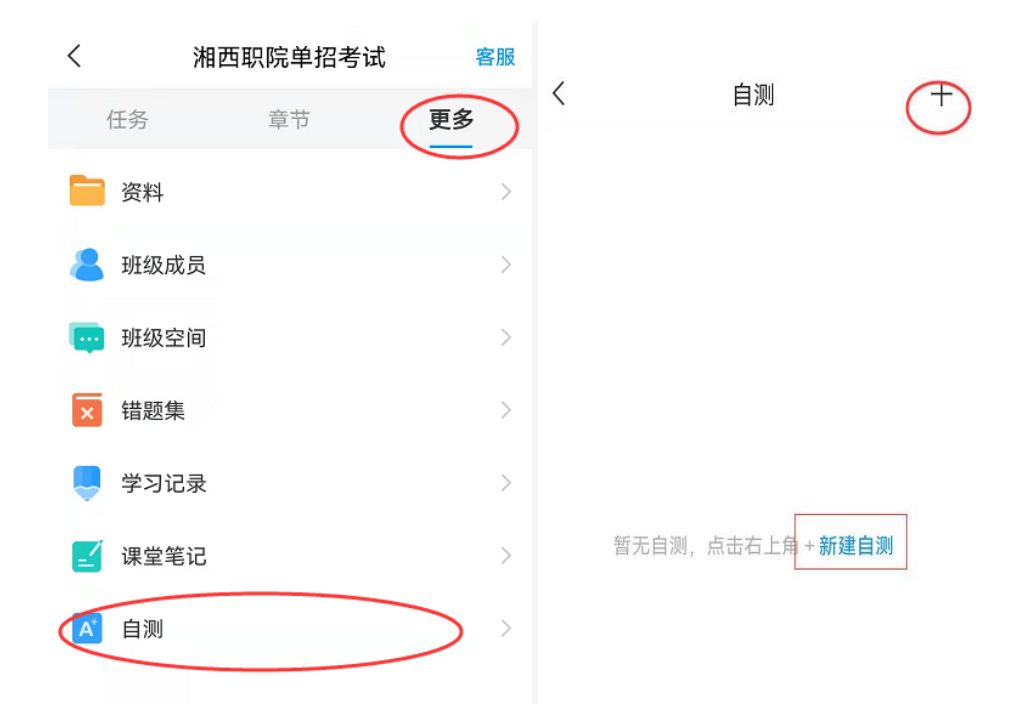